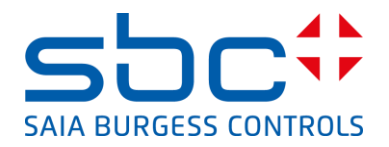

|          | Intern                                                    |                 |                 |  |
|----------|-----------------------------------------------------------|-----------------|-----------------|--|
| Concern: | C. Alfonsi I T +41 (0)26 580 30 00 I support@saia-pcd.com |                 |                 |  |
|          | Fast introduction in the handling of the OPC Server.      |                 |                 |  |
|          | For action                                                | For information | For circulation |  |
|          |                                                           |                 |                 |  |
| Date:    | 06.08.2015                                                |                 |                 |  |
|          |                                                           |                 |                 |  |

This document describes the most important steps for the installation and the utilisation of the S-Bus OPC-Server.

To test the communication between the PCD and the OPC-Server you have to configure a PCD as following:

Port 0 (PGU-port) is configured as S-Bus PGU, data mode with 9600 Baud, Station number 10.

8 Inputs with address 0 to 7 and 8 Outputs with address 16 to 23 are installed in the PCD. The PCD is connected from the port 0 (PGU) to the port x of the PC with the cable PCD8.K111.

The PCD is running.

To check if you are able to communicate in S-Bus mode between the PCD an the PC you can access to the PCD from the PG5 in S-Bus mode. (9600 Baud, data-mode, Station number 10)

## Installation of the OPC Server:

| Start the file "SaiaS-Bus.EXE" from the CD-ROM  |                                                                                                    |
|-------------------------------------------------|----------------------------------------------------------------------------------------------------|
| Be sure that you have the admistrator rights on | MOS SAIA S-BUS - Installation                                                                                                    |
| the PC                                          | Welcome!                                                                                                    |
|                                                 | 2.02.08.03.                                                                                                    |
|                                                 | Press the Next button to start the installation. If you do not want to install MOS SAIA S-BUS at this time, press the Cancel button. |
|                                                 | Warning!                                                                                                    |
|                                                 | This installation program must be run with<br>Administrator's rights.                                                                |
|                                                 | < <u>B</u> ack <b>∑ancel</b>                                                                                                    |

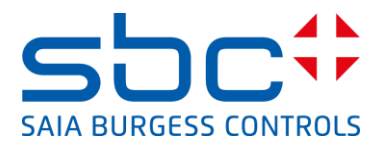

| Select the Option Installation                                                                                                    | MOS SAIA S-BUS - Installation                                                                                                    |  |
|----------------------------------------------------------------------------------------------------|----------------------------------------------------------------------------------------------------|--|
|                                                                                                    | Select         Installation/Registration         Select on and press the NOS SAIA S-BUS.         Select one and press the Next button.         Image: Installation         Image: Image:                                                                                                    |  |
| Make the next points:                                                                                                    |                                                                                                    |  |
| Definition where you like to store the files and so                                                                                                    |                                                                                                    |  |
| on,                                                                                                    |                                                                                                    |  |
| <ul> <li>In this menu point you can select which<br/>Scomm.dll you like to use. You have the following<br/>possibilities:</li> <li>Install the scomm.dll included in the OPC-<br/>Server</li> <li>Browse for an other scomm.dll on the PC</li> <li>Use the scomm.dll that the OPC-Server has<br/>found.</li> <li>Note:</li> <li>If you like to use the PG5 and the OPC Server at<br/>the same time then both programs have to use<br/>the same scomm.dll.</li> <li>In this case don't install the scomm.dll from the<br/>OPC package.</li> </ul> | MOS SAIA S-BUS - Installation           Image: Work of the second second |  |
| After this you can install the OPC Server                                                                                                    |                                                                                                    |  |
| At the end of the installation the following entries<br>are visible in the task list of your PC:<br>Programs, Merz OPC, MOS SAIA S-Bus,                                                                                                    | MOS SAIA S-BUS       Configuration         Image: Configuration       Image: Configuration         Image: Configuration       Image: Configuration         Image: Configuration                                                                                                    |  |

## Use of the OPC Server, definition of the PCD media's that the OPC-Client can read and write in :PCD.

| Run the Configuration from the Task list: | 😹 Configuration |  |
|-------------------------------------------|-----------------|--|
| Programs, Merz OPC, MOS SAIA S-Bus        |                 |  |

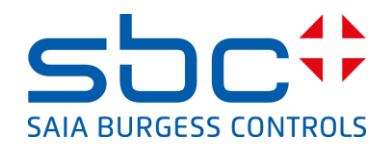

| Type the name of your new project or select an  | Open configuration                                                   |
|-------------------------------------------------|----------------------------------------------------------------------|
| existing project:                               | Look jn: 🔄 SAIA S-BUS 🔽 💼 🖻                                          |
|                                                 | Backup 💑 new_scom 32                                                 |
| Example:                                        | Doc diopc_1test                                                      |
| Type the name of a new project:                 | btr Architest_von_PCD                                                |
| first test                                      | neu aupigebaude ar cost                                              |
| —                                               | new_17012001 datestrs485                                             |
|                                                 |                                                                      |
|                                                 | File name: first test                                                |
|                                                 | Files of type: S-BUS configuration files (* shcfa)                   |
|                                                 |                                                                      |
| After this you have the following screen.       | Kifirst_test.sbcfg - Merz OPC Saia S-bus Server     File Option Help |
| Colort the button "Add now station" to define a | Common Settings                                                      |
| Select the button Add new station to define a   | Add new station                                                      |
|                                                 |                                                                      |
|                                                 |                                                                      |
|                                                 | Pathname.to.the LOG.file Browse                                      |
|                                                 |                                                                      |
|                                                 | Mavimum size 100 KB                                                  |
|                                                 | Shorted size 80 KB                                                   |
|                                                 | Temporary buffer size 20 KB                                          |
|                                                 | Sayed Communication errors                                           |
|                                                 | Clients' (dis-)connection<br>Communication process                   |
|                                                 | Write errors<br>Read errors                                          |
|                                                 | New clients' requests                                                |
|                                                 |                                                                      |
|                                                 |                                                                      |
| Introduce the name of your PLC Station          | Write name of new station                                            |
|                                                 | Station_10                                                           |
|                                                 | ·                                                                    |
|                                                 | OK Cancel                                                            |
|                                                 |                                                                      |
| Select the communication parameter between the  | File Mode Help                                                       |
| "Connection settings"                           | S-BUS Station                                                        |
| Connection settings                             | 🗄 🖮 station_10<br>Besponse 50 ms Add Delete                          |
|                                                 | <u><u><u>R</u>ename</u></u>                                          |
|                                                 | Add data block                                                       |
|                                                 | Import from PG                                                       |
|                                                 | Connection settings Channel settings                                 |
|                                                 | Alternative Connection settings                                      |
|                                                 | Addr <u>e</u> ss 10 Ba <u>u</u> d rate 9600 💌                        |
|                                                 | LUM Channel: PGI                                                     |
|                                                 |                                                                      |
|                                                 | Show Communication Durrer                                            |
|                                                 | Comment                                                              |
|                                                 |                                                                      |
|                                                 |                                                                      |

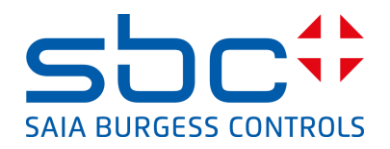

| Select the S-Bus mode and select the correct<br>station number of the PCD.<br>For example station 10.<br>If needed adapt the com port properties by<br>selecting the button "Setup". | Online Settings       ▼         Channel       OK         Name:       Setup         COM1, S-BUS, 9600       Cancel         Connection       Help         S-BUS Station:       10         Number of retries:       3         Don't Close:       ■                                                                                              |
|----------------------------------------------------------------------------------------------------|----------------------------------------------------------------------------------------------------|
| The actual connection settings are shown on the screen.                                                                                                    | image: first_test.sbcfg* - Merz OPC Saia S-bus Server       File       Mode       Help       Station                                                                                                    |
| Click on the Station name to open see the PLC media's selection tree.                                                                                                    | Station_10     Counter     Flag     Input     Add data block                                                                                                    |
| On the tree select the media Input                                                                                                    | Output       Import from PG         Period       Special         Status       Connection settings         Address       10         Bayd rate       9600 Image: Channel settings         Address       10         Bayd rate       9600 Image: Channel settings         Channel:       S-BUS         Show Communication buffer         Comment |
| Write in the Filed Item Generation "From" 0 "To" 7                                                                                                    | Fig.     Merz 0PC Saia Subus Server                                                                                                    |
| and click on the button "Generate Items"                                                                                                    | Eile     Mode     Help       File     Mode     Help       File     S-BUS       File     Station_10       File     Inputs       File     Output       File     Register       Special     Empty       Timer     Items generation       Fign     O       Type     Integer       Generate items                                                 |
|                                                                                                    |                                                                                                    |

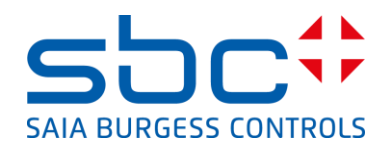

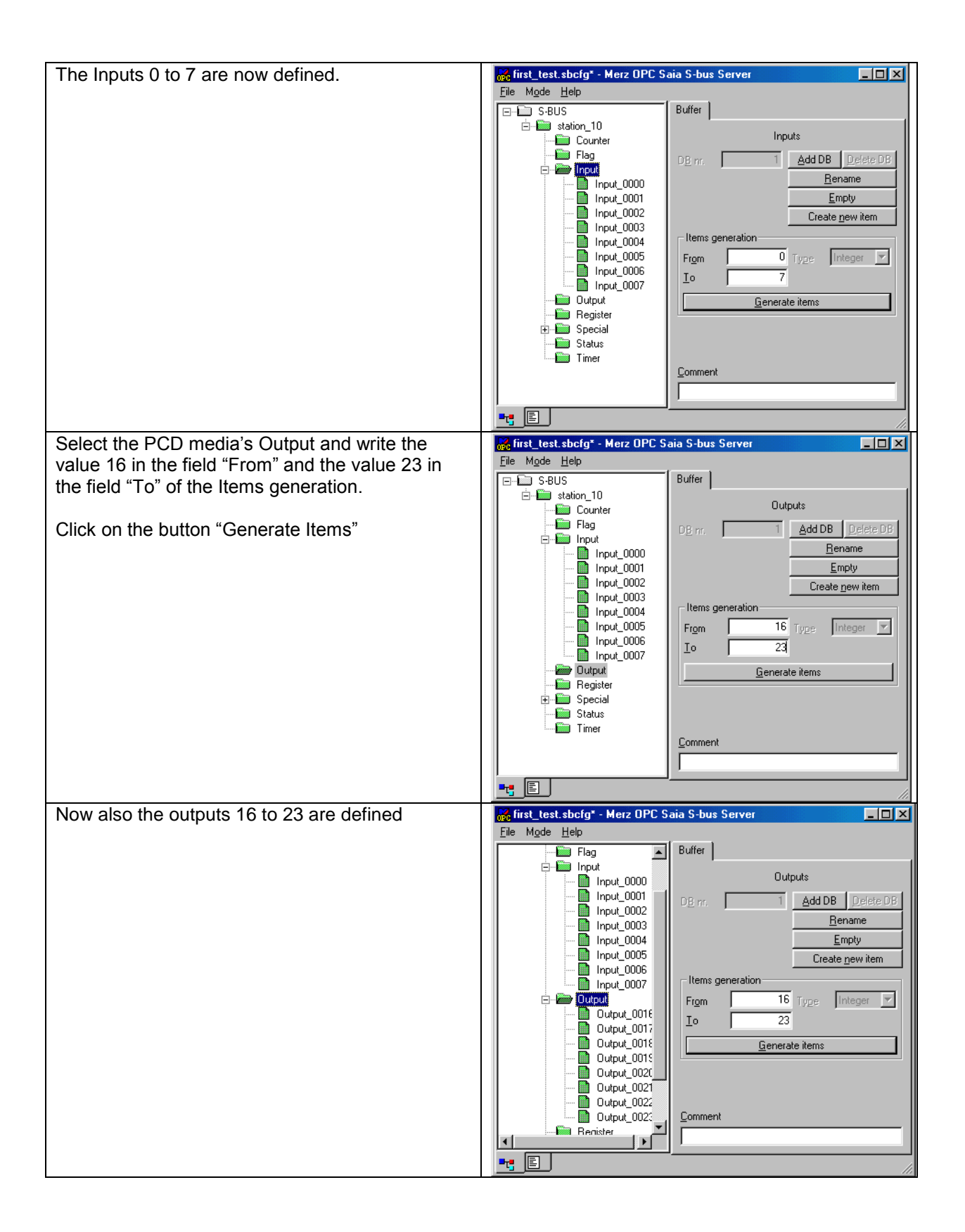

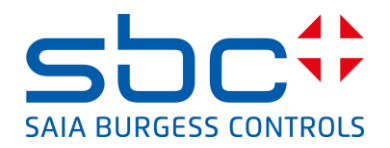

| Save the project                                    | <u>File</u> Mode <u>H</u> elp                                                                                                    |
|-----------------------------------------------------|----------------------------------------------------------------------------------------------------|
|                                                     | New Ctrl+N                                                                                                    |
|                                                     | Open Ctrl+O                                                                                                    |
|                                                     | Save as                                                                                                    |
|                                                     | Path to SCommDry libraries                                                                                                    |
|                                                     | Import .csv Ctrl+I                                                                                                    |
|                                                     | Exportcsv Ctrl+E                                                                                                    |
|                                                     | <u>R</u> egistered configuration Ctrl+R                                                                                                    |
|                                                     | Exit<br>E⊻it&register                                                                                                    |
| Register the configuration by selecting Registered  | <u>Fi</u> le M <u>o</u> de <u>H</u> elp                                                                                                    |
| congiguration:                                      | New Ctrl+N                                                                                                    |
|                                                     | Open Ctrl+0                                                                                                    |
| Register mean that this project is visible to the   | Save as                                                                                                    |
| OPC-Clients                                         | Path to SCommDry libraries                                                                                                    |
|                                                     | Import .csv Ctrl+I                                                                                                    |
|                                                     | Export .csv Ctrl+E                                                                                                    |
|                                                     | Registered configuration Ctrl+R                                                                                                    |
|                                                     | Exit<br>Exit & register                                                                                                    |
| The OPC Server is now ready and waits that a        |                                                                                                    |
| OPC Client like to access the medias of the PCD     |                                                                                                    |
| Start the OPC Client and browse to the PCD          |                                                                                                    |
| media's defined in the OPC Server or                |                                                                                                    |
| There is a small OPC-Client inside the OPC-         |                                                                                                    |
| Server that allow to read the items                 |                                                                                                    |
| Select Test OPC-Client from the Mode menu of        | M <u>o</u> de <u>H</u> elp                                                                                                    |
| the OPC-Server.                                     | Simulation                                                                                                    |
| Be sure that the option Simulation is not selected. | Test OPC client Ctrl+T                                                                                                    |
| Select the items that you like to display and       | ATest OPC client - Merz OPC Saia S-bus Server                                                                                                    |
| putted in the upper screen with the button add.     | Item Name Value Time Quality Canonic data t                                                                                                    |
|                                                     |                                                                                                    |
|                                                     |                                                                                                    |
|                                                     |                                                                                                    |
|                                                     |                                                                                                    |
|                                                     |                                                                                                    |
|                                                     | Item Name Active Add/remove items tation_101mpd.fnput_0000 tation_101mpd.fnput_0000 Add al Remove all Stop                                                                                                    |
|                                                     | station_10.input.input_0002<br>station_10.input.input_0003<br>station_10.input.input |
|                                                     | tation_10.input.input_0005 tation_10.input.input_0005 tation_10.input.input.input_0007 1000 5et Disse Disse        |
| The values are new displayed in the upper server    | I station_10.0utput.0utput_0016                                                                                                    |
| an if the communication runs well the actual value  | Item Name Value Time Duality Canonic data L.<br>station 10 nov lineur 1000 1 123819 (3/15/2012 Good insourceordie Rate                                                                                                    |
| is shown in the column "Value"                      | station_101/pput.lnput_0001 0 12.38.19.03/15/2002 Good, non-specific Byte station_101.lnput.lnput_0002 1 12.38.19.03/15/2002 Good, non-specific Byte                                                                                                    |
|                                                     |                                                                                                    |
| Check also the column Quality of the item.          |                                                                                                    |
| If the Quality is good then there is a data-        |                                                                                                    |
| exchange with the PCD.                              |                                                                                                    |
| If the Quality is bad then there is now             | Item Name Active                                                                                                    |
| communication with the PCD or there is              | station_10.lnput.lnput_0000         Yes         Add/enrove items           station_10.lnput.lnput_0001         Yes         Add/all         Benove all         Stop                                                                                                    |
| something wrong with communication.                 | station, 10 pok Input J000k<br>station, 10 pok Input J000k<br>station, 10 input Input J000k<br>No<br>No<br>No<br>No<br>No<br>No<br>No<br>No<br>No<br>No                                                                                                    |
|                                                     | station_101/pot.hput.0006 No<br>station_101/pot.hput.0006 No<br>totom_101/pot.hput.0007 No<br>value_101/pot.hput.0007 No<br>totom_101/pot.hput.0007 No                                                                                                    |
|                                                     | awww_noordbitrindbit/finite No                                                                                                    |
|                                                     |                                                                                                    |
|                                                     | •                                                                                                    |

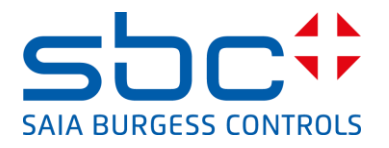

Now you could use your own OPC Client and connect with your client to the S-Bus OPC-Server For test purposes we do use often the OPC Client 'OPC Explorer' from the company Matrikon: This OPC Explorer act as a OPC Client and allow to check if the connection OPC Client/OPC Server works well.

To use the OPC Client from Matrikon please make the following steps:

## Installation of the OPC Client from Matrikon:

| Download the Matrikon Explorer from the |  |
|-----------------------------------------|--|
| Matrikon homepage.                      |  |
| https://www.matrikonopc.com             |  |
| Install the OPC Explorer on your PC     |  |

## Use of the OPC Client:

| From the directory<br>C:/programs/Matrikon/OPC/Common                     |                                                                                                    |
|---------------------------------------------------------------------------|----------------------------------------------------------------------------------------------------|
| OPCExplorer.exe                                                           |                                                                                                    |
| Following screen is visible:                                              | Mutrikon OPC Explorer - Unitited)<br>File Server Vew Help<br>IIC Creat OPC<br>Alignoppin Chect OPC<br>Norman                                                                                                    |
|                                                                           | Server: Clest.OPC Connected: No   Matrikon We Make Connections Advising:                                                                                                    |
| Select the the OPC Client from Merz.                                      | Image: Citect.OPC       Image: Citect.OPC       Image |
| Connect the Client to the OPC Server by clicking<br>on the button Connect | Matrikon OPC Explorer - [Untitled]<br>File Server View Help<br>Merz.OPC_SAIA_S-BUS.1<br>All groups in 'Merz.OPC_SAIA_                                                                                                    |
| The status of the OPC Server is shown on the bottom of the screen         | Server: Merz.OPC_SAIA_S-BU5.1<br>Connected: Yes<br>State: Running<br>Groups: 0<br>Current Time: 30.03.01 17:00;57<br>Last Update Time: 30.03.01 17:00:48                                                                                                    |

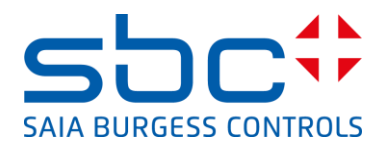

| Create a new group by clicking on the group icon   | Matrikon OPC Explorer - [Untitled*]                                                                                                    |
|----------------------------------------------------|----------------------------------------------------------------------------------------------------|
| on the top of the screen.                          | <u>F</u> ile <u>S</u> erver ⊻iew <u>H</u> elp                                                                                                    |
|                                                    | 🚾 Merz.OPC_SAIA_S-BUS.1 💽 🤓 😥 🧉                                                                                                    |
|                                                    | All groups in 'Merz.OPC_SAIA_                                                                                                    |
|                                                    | No groups                                                                                                    |
| Insert the name of the group in the specific field | New Group     ?   ×                                                                                                    |
|                                                    | Group Name: First OK                                                                                                    |
|                                                    | Update Rate: 1000 (msec) Asynchronous I/O                                                                                                    |
|                                                    | % Deadband:                                                                                                    |
|                                                    | Time Bias: (GMT+01:00) Berlin, Stockholm, Rome, Bern                                                                                                |
| The new group is shown on the left side of the     | Matrikon OPC Explorer - [Unitiled"]                                                                                                    |
| screen.                                            | All groups in Merz. OPC_SAIA_Contents of First                                                                                                    |
| Move the cursor to the group and push the right    | Litem au Access vam Joacus J vaue J imetanto<br>Wirko Rens                                                                                          |
| mouse button.                                      |                                                                                                    |
|                                                    |                                                                                                    |
|                                                    |                                                                                                    |
|                                                    |                                                                                                    |
|                                                    | <                                                                                                    |
|                                                    | Server: Merz.OPC_SAIA_S-BUS.1         Group: First           Connected /vss         Connected (Async 1/0): Yes (2:0)                                |
|                                                    | State: Running         Active: Yes           Groups: 1         Terms: 0           Current Une: 3003/0117/05/21         Current Update Rate (1000 ms |
|                                                    | Last Update Time: 3003.01 1/20:49 Percent Deadband: 0.00%     Matrikon W. Habe Connections Arbsine:                                                 |
| Select the option "Add items"                      | Deactivate                                                                                                    |
|                                                    |                                                                                                    |
|                                                    | Delete Del                                                                                                    |
|                                                    | Properties Alt+Enter                                                                                                    |
| Select in the window on the left side the station  | Andrikon OPC Tag Studio - Matrikon OPC Explorer (First)                                                                                             |
| 10                                                 |                                                                                                    |
|                                                    | Tag Entry Tag List                                                                                                    |
|                                                    | Deta Type: Empty/Default ▼ IF Greate Active                                                                                                    |
|                                                    | Access Bath:                                                                                                    |
|                                                    | Dgta Type Filter: Empty/Default T IV Write Access                                                                                                   |
|                                                    | Available Items in Server 'Merz.OPC_SAIA_S-BUS.1':                                                                                                  |
|                                                    |                                                                                                    |
|                                                    |                                                                                                    |
|                                                    |                                                                                                    |
|                                                    |                                                                                                    |
|                                                    |                                                                                                    |

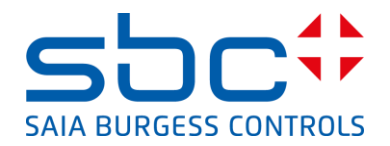

| Select the items that you like to display on the OPC Client.                    | Available Items in Server 'Merz.OPC_SAIA_S-BUS.1':                                                                                                    |
|---------------------------------------------------------------------------------|----------------------------------------------------------------------------------------------------|
| Push the right mousebutton and select the option<br>"Add all items to tag list" | Se Matrikon OPC Tag Studio - Matrikon OPC Explorer (First)       Image: Constraint of the second second secon |
| Make the same with the output folder and the special folder.                    | Image: Studio - Matrixon OPC Explorer (First)     Image: Studio - Matrixon OPC Explorer (First)       File     Edit       Y     Image: Studio - Matrixon OPC Explorer (First)       Image: Studio - Matrixon OPC Explorer (First)     Image: Studio - Matrixon OPC Explorer (First)       Image: Studio - Matrixon OPC Explorer (First)     Image: Studio - Matrixon OPC Explorer (First)       Image: Studio - Matrixon OPC Explorer (First)     Image: Studio - Matrixon OPC Explorer (First)       Image: Studio - Matrixon OPC Explorer (First)     Image: Studio - Matrixon OPC Explorer (First)       Image: Studio - Matrixon OPC Explorer (First)     Image: Studio - Matrixon OPC Explorer (First)       Image: Studio - Matrixon OPC Explorer (First)     Image: Studio - Matrixon OPC Explorer (First)       Image: Studio - Matrixon OPC Explorer (First)     Image: Studio - Matrixon OPC Explorer (First)       Image: Studio - Matrixon OPC Explorer (First)     Image: Studio - Matrixon OPC Explorer (First)       Image: Studio - Matrixon OPC Explorer (First)     Image: Studio - Matrixon OPC Explorer (First)       Image: Studio - Matrixon OPC Explorer (First)     Image: Studio - Matrixon OPC Explorer (First)       Image: Studio - Matrixon OPC Explorer (First)     Image: Studio - Matrixon OPC Explorer (First)       Image: Studio - Matrixon OPC Explorer (First)     Image: Studio - Matrixon OPC Explorer (First)       Image: Studio - Matrixon OPC Explorer (First)     Image: Studio - Matrixon OPC Explorer (First)       Image: Studio - Matrixon OP                                                                                                    |
| After this all items are moved in the task list                                 | Image: Station 10       Station 10       Statio                                                                                                    |
| Select the Option "Close Tag Studio and update<br>ProcessX Eplorer"             | Matrikon OPC Tag Studio - Matrikon OPC Ex<br>File Edit View Help<br>X २३ X 🛍 È थे 😅<br>Tag En.                                                                                                    |

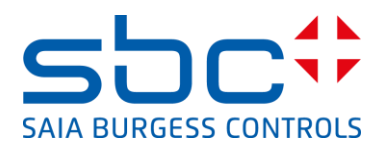

| All selected tags are now show in the OPC Client | Matrikon OPC Explorer - [Untitled*]<br>Eile Server Group [tem View Help |                                                          |
|--------------------------------------------------|-------------------------------------------------------------------------|----------------------------------------------------------|
| with the actual status of the media's            | 🗺 Merz. OPC_SAIA_S-BUS. 1 💌 🥦 🏂 🐨 🖄 🚺                                   | 8 2 2 9 4 🛥 🖉 🗴 🖉 🖉 🖉                                    |
| with the detual status of the media s.           | All groups in 'Merz.OPC_SAIA_ Contents of 'Start'                       |                                                          |
|                                                  | Start Item ID Access Path                                               | Status Value Timestamp                                   |
| To force a output you have to move the ourser    | Station_10.Input.input<br>Station_10.Input.input                        | Active 0 30.03.01 16:44:36<br>Active 0 30.03.01 16:44:36 |
| To force a output you have to move the cursor    | Station_10.Input                                                        | Active 0 30.03.01 16:44:36                               |
| over the output and to push the right button.    | Station_10.input.input                                                  | Active 0 30.03.01 16:44:36                               |
| ······································           | Station_10.Input                                                        | Active 0 30.03.01 16:44:36                               |
|                                                  | Station_10.Input.Input                                                  | Active 0 30.03.01 16:44:36                               |
|                                                  | Station_10.Output.Out                                                   | Active 1 30.03.01 16:49:34                               |
|                                                  | Station_10.0utput.Out                                                   | Active 0 30.03.01 16:49:34                               |
|                                                  | Station_10.Output.Out                                                   | Active 0 30.03.01 16:49:34                               |
|                                                  | Station_10.0utput.Out                                                   | Active 0 30.03.01 16:49:34                               |
|                                                  | Station_10.Output.Out                                                   | Active 1 30.03.01 16:49:34                               |
|                                                  | Station_10.Special.Clock                                                | Active 30.03.01 10:41 30.03.01 16:49:34                  |
|                                                  | -                                                                       | F                                                        |
|                                                  | Server: Merz.OPC_SAIA_S-BUS.1                                           | Group: Start                                             |
|                                                  | Connected: Yes                                                          | Connected (Async I/O): Yes (2.0)                         |
|                                                  | State: Running<br>Groups: 1                                             | Active: Yes<br>Items: 17                                 |
|                                                  | Eurrent Time: 30.03.01 16:49:35<br>Last Update Time: 30.03.01 16:41:25  | Eurrent Update Rate: 1000 ms<br>Percent Deadband: 0.00%  |
|                                                  |                                                                         |                                                          |
|                                                  | *Matrikon We Make Connections                                           | Advising: 🗎                                              |
| Select the option "write Values"                 | Station_10.Output.Out                                                   | А                                                        |
| ociect the option white values                   | Station 10 Output Out                                                   | A                                                        |
|                                                  | Write Values                                                            |                                                          |
|                                                  | Station_10.00 Deactivate                                                | ~ ~                                                      |
|                                                  |                                                                         | ~                                                        |
|                                                  | Station_10.01 Delete D                                                  | Del 🦷                                                    |
|                                                  | Station_10.0                                                            | , ^                                                      |
|                                                  | Station_10.01 Properties A                                              | Alt+Enter                                                |
|                                                  | Station_10.5peciar.clock                                                | µ                                                        |
|                                                  | Station_10_Special Display                                              | ۵                                                        |
| Insert the new value of the output in the field  | ⊯/ Write Values                                                         | ? ×                                                      |
| "New Value"                                      |                                                                         |                                                          |
|                                                  | Multiple Value Signal Generator                                         |                                                          |
| By clicking on the "OK" button the value is      |                                                                         | · - / · · · · · · · · · · · · · · · · ·                  |
| transmitted to the OPC Server ant the OPC        | Item ID Current Value Da                                                | ata Type New Value                                       |
| Conversion do survivo the such as in the DCD     | IN Station_10.00cpu[0 Byt                                               | .e 1                                                     |